# Office of Workers' Compensation Programs (OWCP) Connect

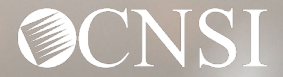

### Introduction

The purpose of this training is to instruct Authorized Representatives (AREPs) how to register with OWCP Connect.

- What is OWCP Connect?
- How to access OWCP Connect via the Workers' Compensation Medical Bill Process (WCMBP) Portal
- How do you register?

If you have any issues registering, you can speak with a customer service representative at 844-493-1966.

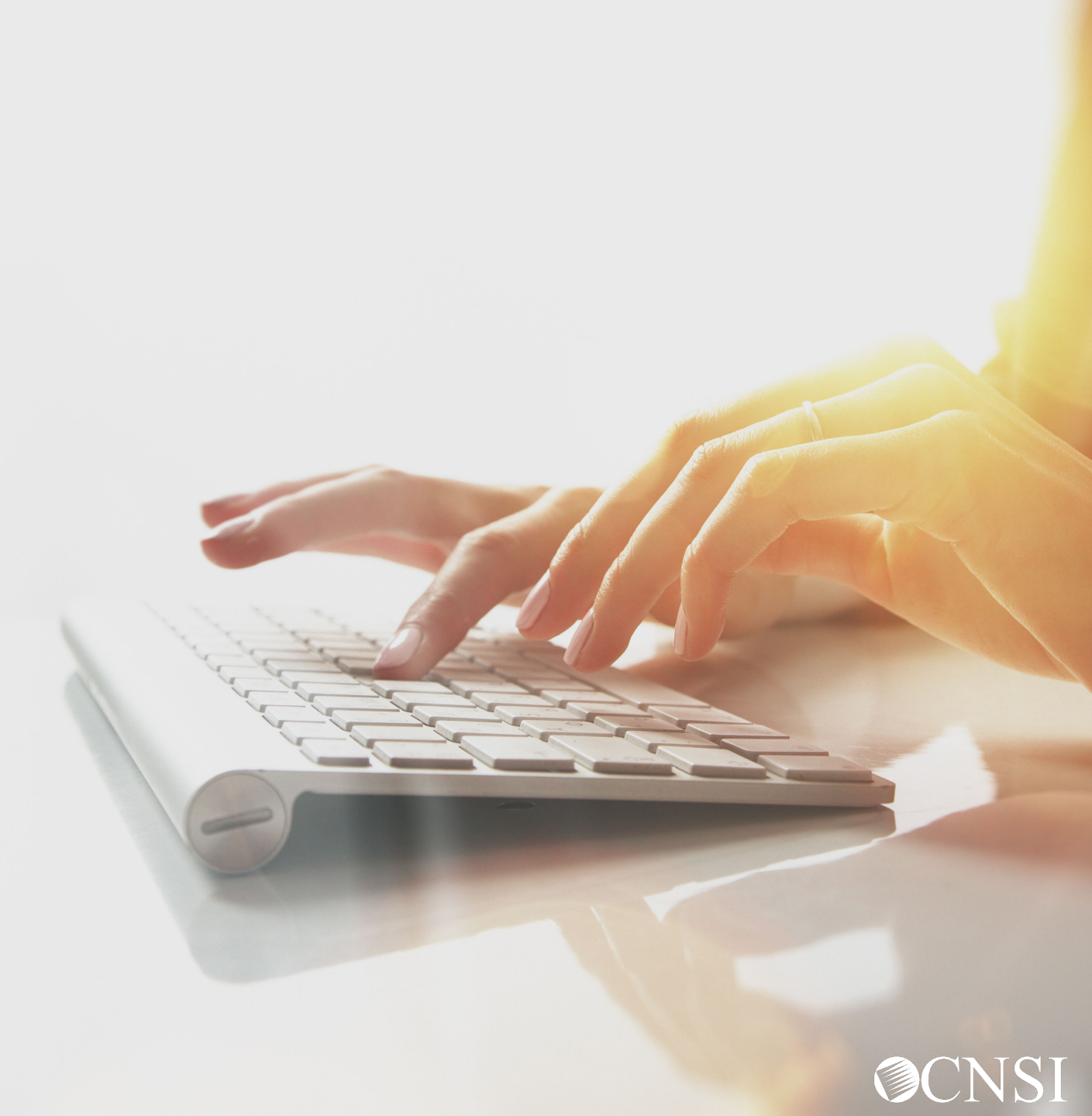

#### What is OWCP Connect?

## **OWCP Connect**

The mechanism by which all users are authenticated. You must register via OWCP Connect to gain access to the Workers' Compensation Medical Bill Process (WCMBP) System.

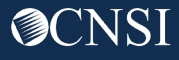

#### Accessing OWCP Connect via the WCMBP Portal

- 1. Go to the <u>OWCP Medical Bill</u> <u>Processing Portal</u> (<u>https://owcpmed.dol.gov</u>).
- 2. Select Login.
- 3. Select Representative.

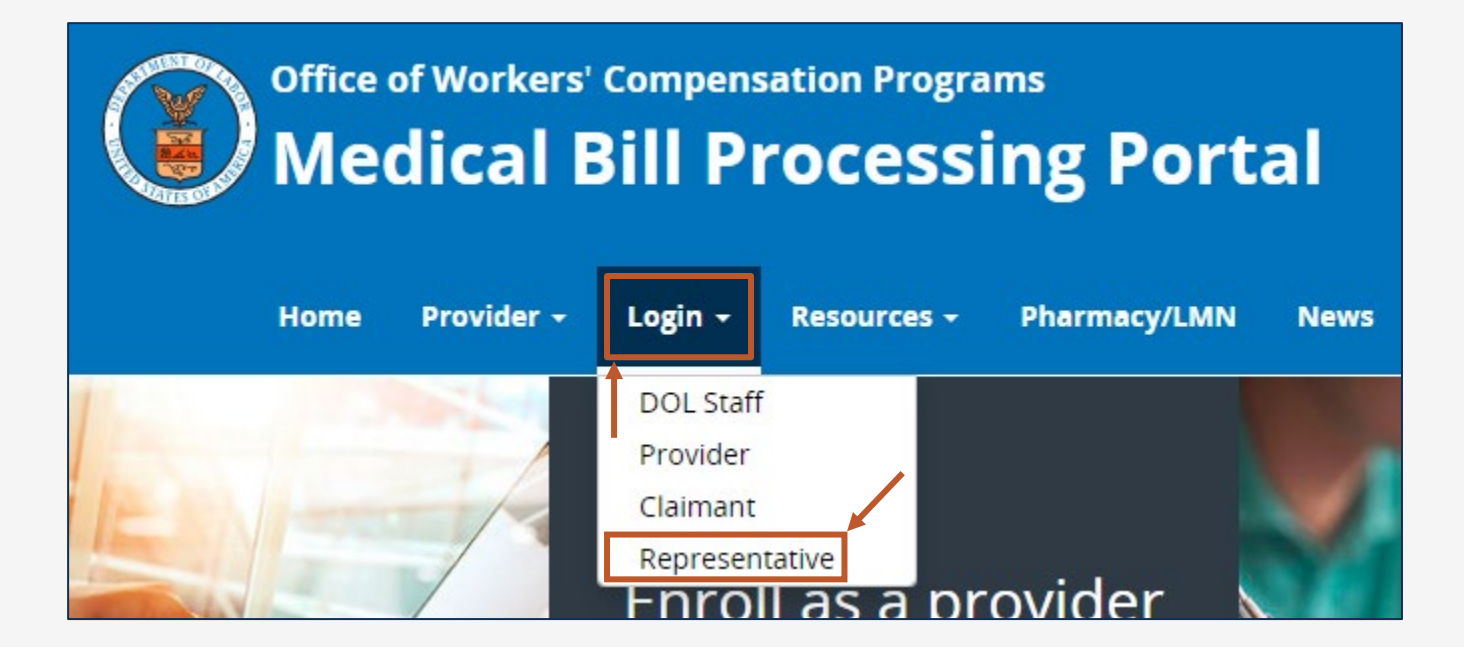

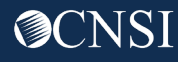

#### Viewing the Account Registration Section

#### From the Account Registration section, select the click "here" link to open the Account Registration page.

United States Department of Labor **Office of Workers' Compensation Programs** Login | Account Registration | Reset Password | Change Email | Hel **OWCP** Connect Login About OWCP Connect **Account Registration** Welcome to OWCP Connect OWCP Connect allows users to prove their identity and create an If this is your first time using OWCP Connect, click here and Please enter your EMAIL ADDRESS to start. account for communication with OWCP's various self-service begin the process to create a new account. applications. It is a centralized identity-proofing system used to create credentials for a user, and then to authenticate the Email Address credentials for login. WARNING .... WARNING .... WARNING .... WARNING Identity proofing is accomplished by validating the user's You are accessing a U.S. Government information system information entered in the Account Registration process against LOGIN that is owned and operated by the Department of Labor. The secure Credit Bureau data. Once the user's identity has been Department of Labor information systems are provided for verified, their account can be created. the processing of official U.S. Government information only, RESET PASSWORD At this time OWCP Connect is only being used to authenticate and are therefore, owned by the Department of Labor. If you have forgotten password, click here and

#### **Completing Account Registration**

1. Please enter the required information (First Name, Last Name, and Email).

A message populates notifying you the email you are entering is available to register (is not already registered with OWCP Connect to an existing user account).

- 2. Re-enter the email used in Step 1.
- 3. Complete the challenge-response authentication (such as a math question).
- 4. Select **NEXT**.

| Account Regis            | stration                                                                                                    |
|--------------------------|----------------------------------------------------------------------------------------------------|
| Enter the below informat | ion to create the account                                                                                        |
|                          |                                                                                                    |
| First Name*              | Jane                                                                                                    |
| Last Name*               | Doe                                                                                                    |
| Middle Initial           |                                                                                                    |
| Email*                   | janedoe@yahoo.com                                                                                                |
|                          | Consider using an email address that is not associated with your current employment.<br>This email is available. |
| Retype Email*            | Janedoe@yahoo.com                                                                                                |
|                          | This email is available.                                                                                         |
| Enter result of addit    | ion from image below*                                                                                            |
| 5                        |                                                                                                    |
|                          |                                                                                                    |
| <u>,</u>                 |                                                                                                    |
| * Required Field         |                                                                                                    |
|                          |                                                                                                    |
|                          |                                                                                                    |
|                          |                                                                                                    |

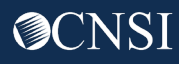

#### Creating a Password

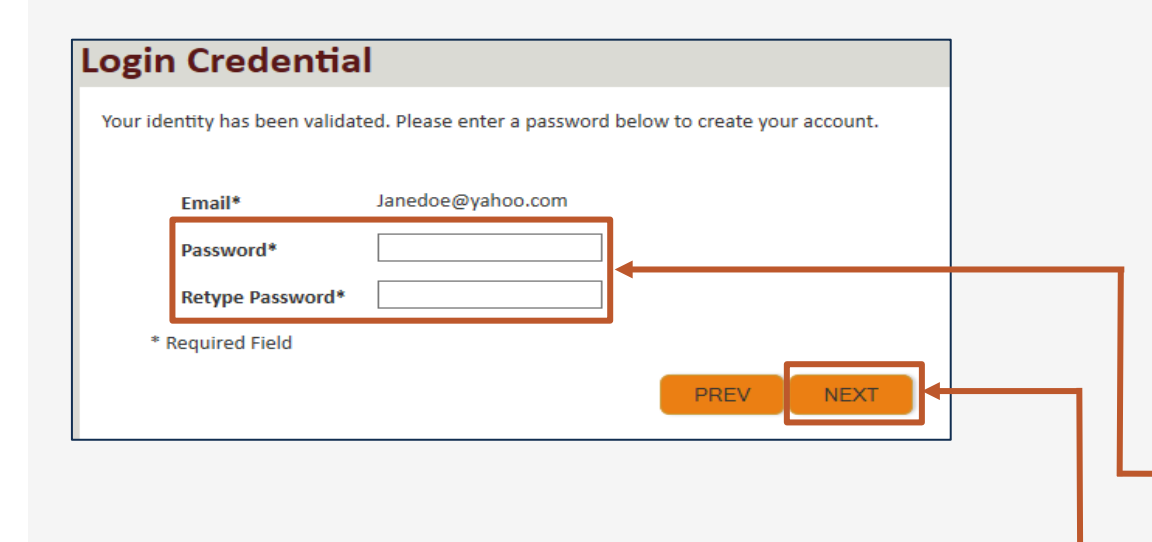

Once the validation is complete, the system prompts you to create a password.

Password Criteria must:

- be at least eight (8) characters long, and
- include an uppercase letter, a lowercase letter, a number, and a special character.
- 5. Enter a password and retype the password to confirm it.
- 6. Select NEXT. By selecting "NEXT", the system will take you to the security image page where you must select an image and create a "Key Phrase".

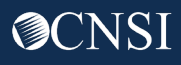

#### Selecting a Security Image and Key Phrase

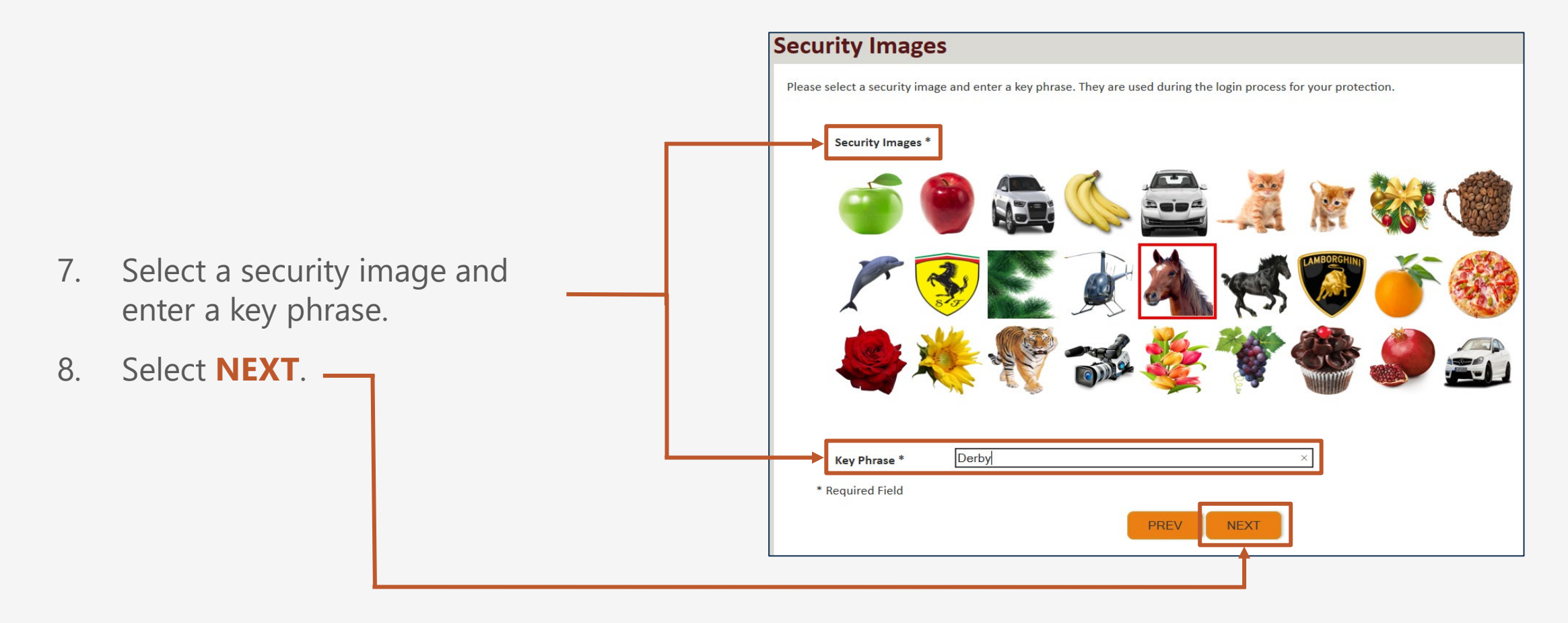

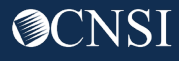

#### **Completing Security Questions**

 $\sim$ 

 $\sim$ 

 $\sim$ 

SUBMIT

PREV

#### **Security Questions**

Security Questions \*

Please select security questions & answers. They may be used during the login process for login verification.

## 1. What is the name of the boy or girl that you first kissed?

2. Who is your favorite actor, musician, or athlete?

3. What was the make and model of your first car?

\* Required Field

## 9. Select security questions from the drop-down lists.

- 10. Answer the selected questions.
- 11. Select **SUBMIT**.

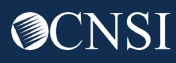

#### Successful Account Creation

The system creates an account and sends a link to activate the account to the email address provided during registration.

**Important!** You must activate the account within 24 hours.

If you do not receive the activation email within ten (10) minutes, select **RESEND EMAIL**.

# Account Creation Your account creation request has been submitted successfully. An email has been sent to the email address you provided, which includes a link that you will need to click in order to activate your account. The link provided in the email is available for 24 hours. RESEND EMAIL

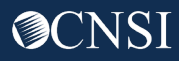

#### Receiving Activation Email and Link

- 1. Look for an email from <u>DOL</u> <u>Support</u> (<u>support@dol.gov</u>).
- 2. Select the "**here**" link within the body of the email to activate your account.

| • | New message                                                                                                    |                                                                                                    | 1                       |            |
|---|----------------------------------------------------------------------------------------------------|----------------------------------------------------------------------------------------------------|-------------------------|------------|
|   | support@dol.gov<br>to me ▼                                                                                                    | Tue, Oct 8, 9:53 PM (11 hours ago) 🕺                                                                                          | +                       | :          |
|   | Thank you for registering with us.<br>Your account has been successfully created, but it must be activated within                                                                                                    | the next 24 hours.                                                                                                    |                         |            |
|   | First Name: John<br>Last Name: Doe<br>MI:<br>Email: claimantportal1@gmail.com<br>Please click here to activate your account. If the link has expired, you can ha<br>address in the Login field provided and clicking LOGIN. The system will reco | ave the email resent by navigating to the Login page, enterin<br>gnize that your email exists without an active account and w | g your em<br>ill resend | ail<br>the |
|   | <br>OWCP Connect<br>US Department of Labor<br>Office of Worker's Compensation Programs (OWCP)                                                                                                    |                                                                                                    |                         |            |

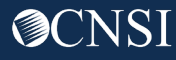

#### Logging In to the WCMBP Claimant Portal

At the Login page, the system displays a banner message informing you that your account has been successfully activated.

Enter your Email Address and select LOGIN.

The System displays your Security Image and Key Phrase for verification.

2. Enter your Password and select **SUBMIT**.

The system opens the WCMBP Provider Portal.

| ogin                                                                 | Login            |                                           |
|----------------------------------------------------------------------|------------------|-------------------------------------------|
| Welcome to OWCP Connect<br>Please enter your EMAIL ADDRESS to start. | Welcome          | verify your security image and enter pass |
| Your account has been successfully activated.                        | Security Image   |                                           |
| ail Address                                                          |                  |                                           |
| LOGIN                                                                | Key Phrase       | Spring                                    |
|                                                                      | Password *       |                                           |
| ESET PASSWORD                                                        |                  |                                           |
| you have forgotten password, click <u>here</u> and you               | * Required Field |                                           |
| ill be guided through the process to reset your                      |                  | _                                         |
| assword.                                                             |                  | SUBMIT                                    |

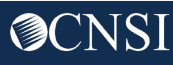

Nord

#### WCMBP Claimant Portal

The Authorized Representative (AREP) will land on the WCMBP Claimant Portal.

3. Select the Click Here to Add New Case link.

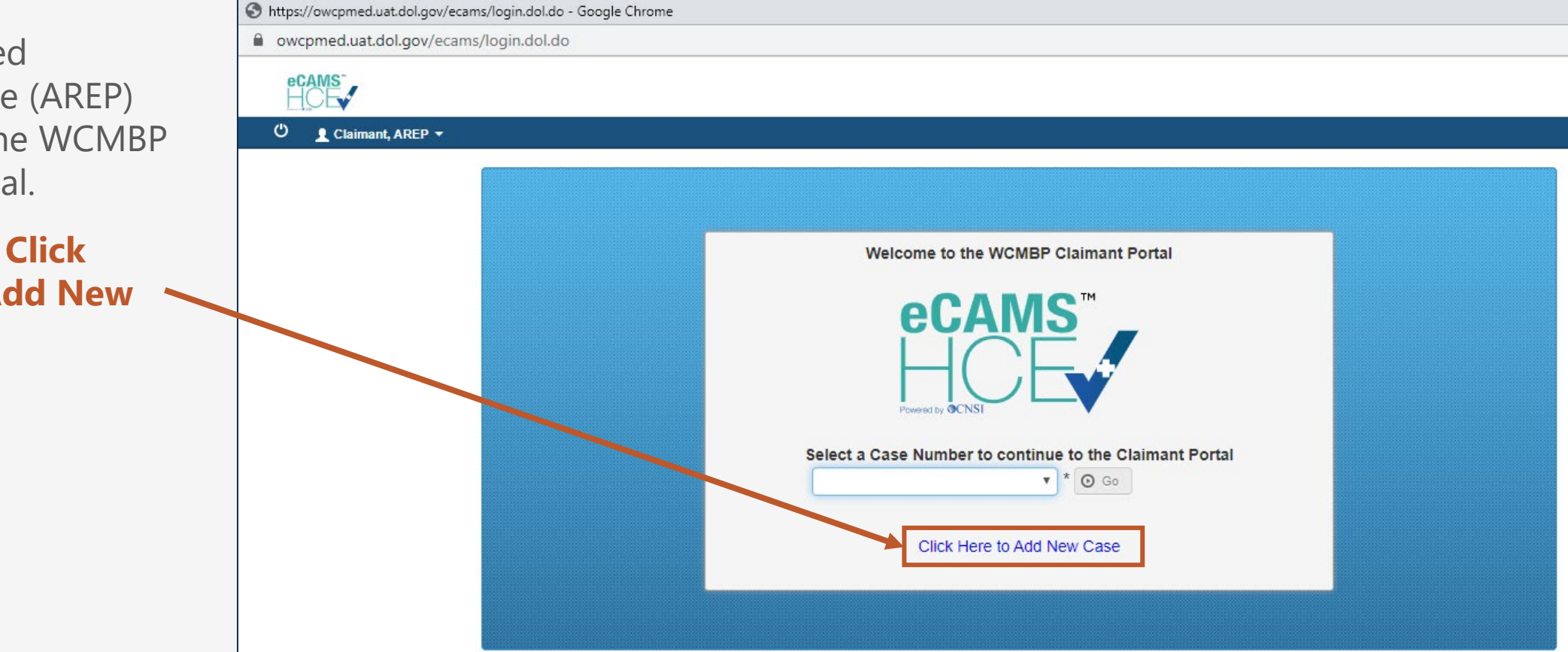

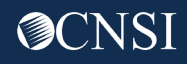

#### Add Case Page: Selecting the Program

- 4. Select the Program from the drop-down list.
- Once you select the "DEEOIC" program, the **Case Details** section disappears, and additional fields appear in the **Authorized Representative/Power of Attorney Details** section.

| First Name: N                                              | labba                                                                                                    | *                                                                                                  | Last Name:                                                                                                    | Mirza                                                                                                    | *                                                                                                    |                                                                                                    |                                                                                                    |
|------------------------------------------------------------|----------------------------------------------------------------------------------------------------|----------------------------------------------------------------------------------------------------|----------------------------------------------------------------------------------------------------|----------------------------------------------------------------------------------------------------|----------------------------------------------------------------------------------------------------|----------------------------------------------------------------------------------------------------|----------------------------------------------------------------------------------------------------|
| Program:                                                   | CMWC                                                                                                    | *                                                                                                  |                                                                                                    |                                                                                                    |                                                                                                    |                                                                                                    |                                                                                                    |
| Representative ID:                                         |                                                                                                    | *                                                                                                  |                                                                                                    |                                                                                                    |                                                                                                    |                                                                                                    |                                                                                                    |
|                                                            |                                                                                                    |                                                                                                    |                                                                                                    |                                                                                                    |                                                                                                    |                                                                                                    |                                                                                                    |
| Case ID:                                                   |                                                                                                    |                                                                                                    |                                                                                                    |                                                                                                    |                                                                                                    |                                                                                                    |                                                                                                    |
| First Name:                                                |                                                                                                    | *                                                                                                  |                                                                                                    |                                                                                                    | Middle Name:                                                                                                    |                                                                                                    |                                                                                                    |
| Last Name:                                                 |                                                                                                    | *                                                                                                  |                                                                                                    |                                                                                                    | SSN:                                                                                                    | *                                                                                                    |                                                                                                    |
| Date of Birth:                                             | *                                                                                                    |                                                                                                    |                                                                                                    |                                                                                                    |                                                                                                    |                                                                                                    |                                                                                                    |
|                                                            |                                                                                                    |                                                                                                    |                                                                                                    |                                                                                                    |                                                                                                    | C Close                                                                                                    | Os                                                                                                    |
|                                                            |                                                                                                    |                                                                                                    |                                                                                                    |                                                                                                    |                                                                                                    |                                                                                                    |                                                                                                    |
|                                                            |                                                                                                    |                                                                                                    |                                                                                                    |                                                                                                    |                                                                                                    |                                                                                                    | <u> </u>                                                                                                    |
|                                                            |                                                                                                    |                                                                                                    |                                                                                                    |                                                                                                    |                                                                                                    |                                                                                                    | <u>, (=</u>                                                                                                    |
| presentative Power of A                                    | ttorney Details                                                                                              |                                                                                                    |                                                                                                    |                                                                                                    |                                                                                                    |                                                                                                    |                                                                                                    |
| epresentative:Power of A                                   | ttorney Details                                                                                              | ~)*                                                                                                |                                                                                                    |                                                                                                    |                                                                                                    |                                                                                                    |                                                                                                    |
| epresentative/Power of A<br>Program:<br>Representative ID: | ttorney Details                                                                                              | *                                                                                                  |                                                                                                    | Secret Key:                                                                                                    | •                                                                                                    |                                                                                                    |                                                                                                    |
| Program:<br>Representative ID:<br>AREP First Name:         | ttorney Details                                                                                              | *                                                                                                  | A                                                                                                    | Secret Key:<br>REP Last Name:                                                                                                    | *                                                                                                    |                                                                                                    |                                                                                                    |
|                                                            | First Name: N<br>Program: D<br>Representative ID:<br>Case ID:<br>First Name:<br>Last Name:<br>Date of Birth: | First Name: Nabba Program: DCMWC Representative ID: Case ID: First Name: Last Name: Date of Birth: | First Name: Nabba * Program: DCMWC * Representative ID: * Case ID: * Last Name: * Last Name: * Date of Birth: * | First Name: Nabba   Program: DCMWC   *     Representative ID:     *     Case ID:   First Name:   *   Last Name:   *   Date of Birth:     * | First Name: Nabba   Program: DCMWC   *     Representative ID:     *     Case ID:   First Name:   *   Last Name:     *   Date of Birth:     * | First Name: Nabba   Program: DCMWC   * *     Representative ID:     Case ID:   First Name:   *   Middle Name:   *   Last Name:   *   Date of Birth: | First Name: Nabba   Program: DCMWC   *     Last Name:     Mirza     *     Last Name:     Middle Name:     *     Middle Name:     *     Middle Name:     *     Date of Birth:     *     Last Name:     *     Last Name:     *     Last Name:     *     Date of Birth:     *     *     *     Last Name:     *     *     *     *     *     *     *     *     *     *     *     *     *     *     *     *     *     *     *     *     *     *     *     *     *     *     *     *     *     *     *     * |

#### Add Case Screen: Entering the Representative ID and Secret Key

5. Enter the Representative ID and Secret Key as provided on the DEEOIC AREP letter (see slide 16).

**Note:** AREP First Name and AREP Last Name are read-only fields and will automatically populate once you enter the Representative ID and Secret Key.

6. Select Submit.

| _ |                                                     |                    |           |                 |   |              |       |
|---|-----------------------------------------------------|--------------------|-----------|-----------------|---|--------------|-------|
|   | Authorized Representative/Power of Attorney Details |                    |           |                 |   | ^            |       |
|   |                                                     | Program:           | DEEOIC v* |                 |   |              |       |
|   |                                                     | Representative ID: | *         | Secret Key      | * |              |       |
|   |                                                     | AREP First Name:   |           | AREP Last Name: |   | -            | ↓     |
|   |                                                     |                    |           |                 |   | O Close O Su | ubmit |

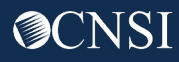

#### Sample DEEOIC AREP Letter

| Workers' Compensation Medical Bill Process Operations         United States Department Of Labor<br>Office of Workers' Compensation Programs           London, KY 40742-8306         Division of Energy Employees Occupational<br>Illness Compensation (DEEOIC)                                                                                                    | Feb 17, 2023<br>Page 2 of 2                                                                            |                                                                                                    |
|----------------------------------------------------------------------------------------------------|----------------------------------------------------------------------------------------------------|----------------------------------------------------------------------------------------------------|
| Feb 17, 2023<br>[AREP name]<br>AREP Address<br>Here                                                                                                    | Program:<br>Representative ID:<br>AR/POA Name:<br>Secret Key:                                          | DEEOIC.<br>[AREP Name]                                                                                                |
| Dear [AREP Name],                                                                                                    | If you have any additional questions, please<br>staff is available to answer your questions f<br>Time. | contact Customer Service at 1-866-272-2682. Our call center<br>rom 8:00 am to 8:00 pm, Monday through Friday, Eastern |
| We have received information from the Division of Energy Employees Occupational Illness Compensation<br>(DEEOIC) that indicates you are an Authorized Representative or Power of Attorney (AR/POA) for a<br>DEEOIC claimant(s).                                                                                                    | Thank you for your participation.<br>Sincerely,<br>Claimant Eligibility Services, CNSI                 |                                                                                                    |
| As an AR/POA for a DEEOIC claimant, you will have access to the following online key system features:<br>• Eligibility Inquiry – Allows you to view accepted medical conditions associated with the claimant's case.                                                                                                    |                                                                                                    |                                                                                                    |
| <ul> <li><u>Authorization History</u> – Allows you to view any authorization requests submitted by the claimant's<br/>servicing provider(s). The authorization request includes information about the authorization status,<br/>the requesting provider, the requested procedure(s), and requested dates-of-service.</li> </ul>                                                                                                 |                                                                                                    |                                                                                                    |
| <ul> <li><u>Bill History</u> – Allows you to view medical bills submitted by the claimant's servicing providers and<br/>includes information like the billed and paid amounts, the payment method, and the payment date.</li> </ul>                                                                                                    |                                                                                                    |                                                                                                    |
| <ul> <li><u>Correspondence</u> – Allows you to view all medical billing correspondence, such as payment<br/>verification letters associated with the claimant's case.</li> </ul>                                                                                                    |                                                                                                    |                                                                                                    |
| Please follow the instructions below to register for access to the system:                                                                                                    |                                                                                                    |                                                                                                    |
| <ol> <li>Visit <u>https://owcpmed.dol.gov</u>.</li> <li>Click Login in the main menu, and then select <b>Representative</b> from the dropdown.</li> <li>Complete Account Registration.</li> <li>Once registration is complete, follow steps 1-2, above to login to the system.</li> <li>The system will take you to a screen where you can select the claimant you are representing, or you can associate a case(s).</li> </ol> |                                                                                                    |                                                                                                    |
| You must use the following information to gain access to the claimant information online. You can only<br>register once. Should you receive additional letters where the AR / POA name is not accurate, please<br>contact Customer Service at 1-866-272-2682 for assistance.                                                                                                    |                                                                                                    |                                                                                                    |

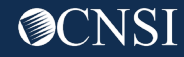

#### WCMBP Claimant Portal: Selecting a Claimant or Case Number

Once the AREP logs in successfully for the first time, the WCMBP Claimant Portal screen will display again.

- Select the Claimant or Case Number from the Select a Case Number to continue to the Claimant Portal drop-down.
- 8. Select Go.

| Welcome to the WCMBP Claimant Portal                    |  |
|---------------------------------------------------------|--|
| ecams<br>HCE                                            |  |
| Select a Case Number to continue to the Claimant Portal |  |
|                                                         |  |

#### Employee Claimant Information

#### **For Employee claimants with awarded medical benefits,** the following information is available:

- Eligibility Inquiry,
- Authorization History,
- o Bill History,
- Part B and/or Part E Case Status, and
- Correspondences Menus

| ecams<br>HCL                               |                |           |    |             |
|--------------------------------------------|----------------|-----------|----|-------------|
| () Q CLIENTPORTAL Profile: Client Portal - |                |           |    |             |
| > Claimant Portal                          |                |           |    |             |
| Claimant Case Number : DEEOIC              |                |           |    |             |
| Online Services                            | C ManageAlerts |           |    |             |
| Authorization                              | III My Remin   | iders     |    |             |
| Authorization History                      |                |           |    |             |
| Bills                                      | Filter By :    | ×         |    | Read Status |
| Bill History                               |                |           |    |             |
| Claimant 🗸                                 |                | Alert Typ | pe |             |
| Eligibility Inquiry<br>Part B Case Status  |                |           |    |             |
| My Interactions                            |                |           |    |             |
| Correspondences                            |                |           |    |             |

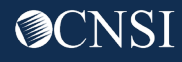

#### Survivor Claimant Information

Effective 02/03/2023, AREPs can now view Survivor Claimant information.

**For Survivor Claimants,** only Part B and/or Part E Case Status is available.

| ecams<br>HCE                                  |                |        |
|-----------------------------------------------|----------------|--------|
| 🖒 😧 CLIENTPORTAL 🔹 🔤 Profile: Client Portal 🕶 |                |        |
| A > Claimant Portal                           |                |        |
| Claimant Case Number : DEEOIC                 |                |        |
| Online Services                               | C ManageAlerts |        |
| Claimant 🗸                                    | My Reminders   |        |
| Part B Case Status<br>Part E Case Status      | Filter By :    | Read S |
|                                               | Alert Type     |        |
|                                               |                |        |

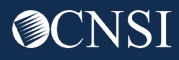

# THANK YOU!

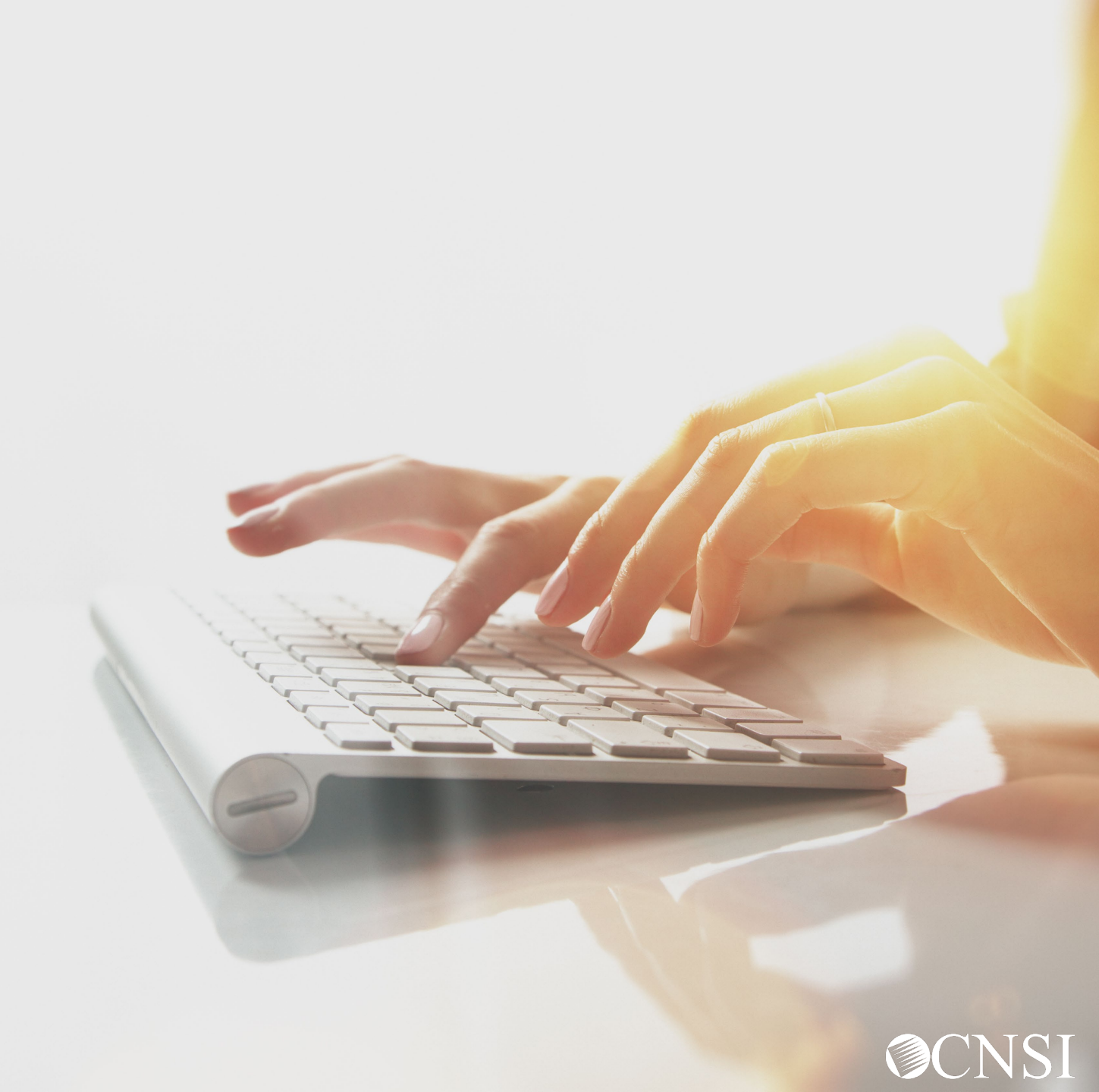